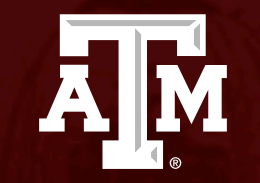

# Introduction to FEA using

Ansys-I

*Umair Bin Asim umair.asim@tamu.edu* 

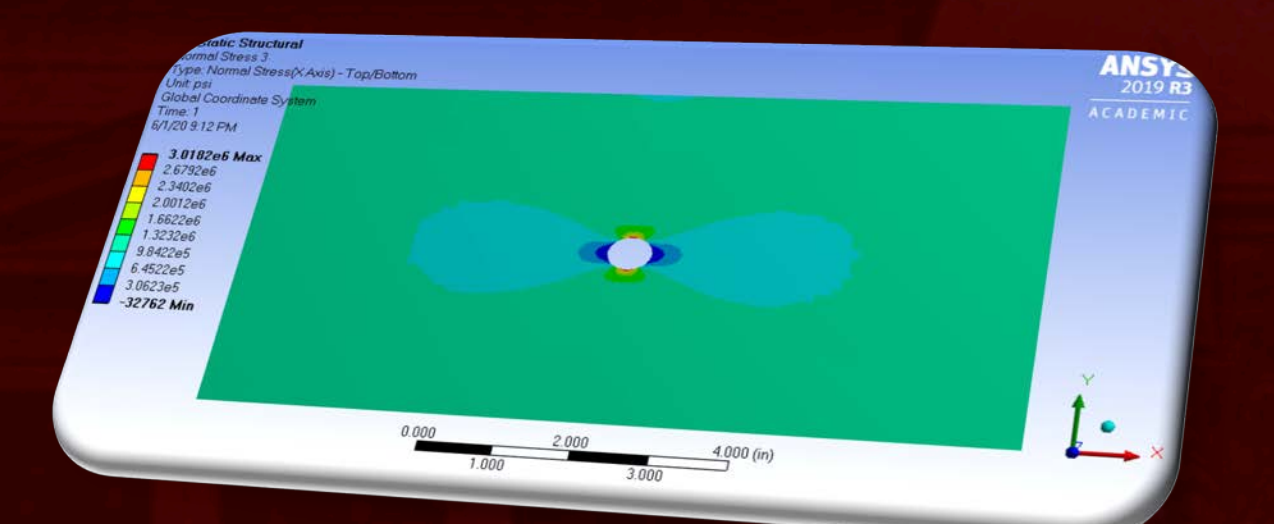

#### Agenda

**Problem specification** Pre-analysis and start-up Geometry Mesh Physics setup Numerical solution and results Verification and validation Exercises

**TEXAS A&M** 

A M

# **Problem** specification

Plate with a circular hole:

- $P = 1 \times 10^6 \, psi$
- *a* = 0.5 *in*
- W = 5.0 in
- L = 10.0 in
- *t* = 0.2 *in*
- $E = 29 \times 10^6 psi$
- v = 0.3

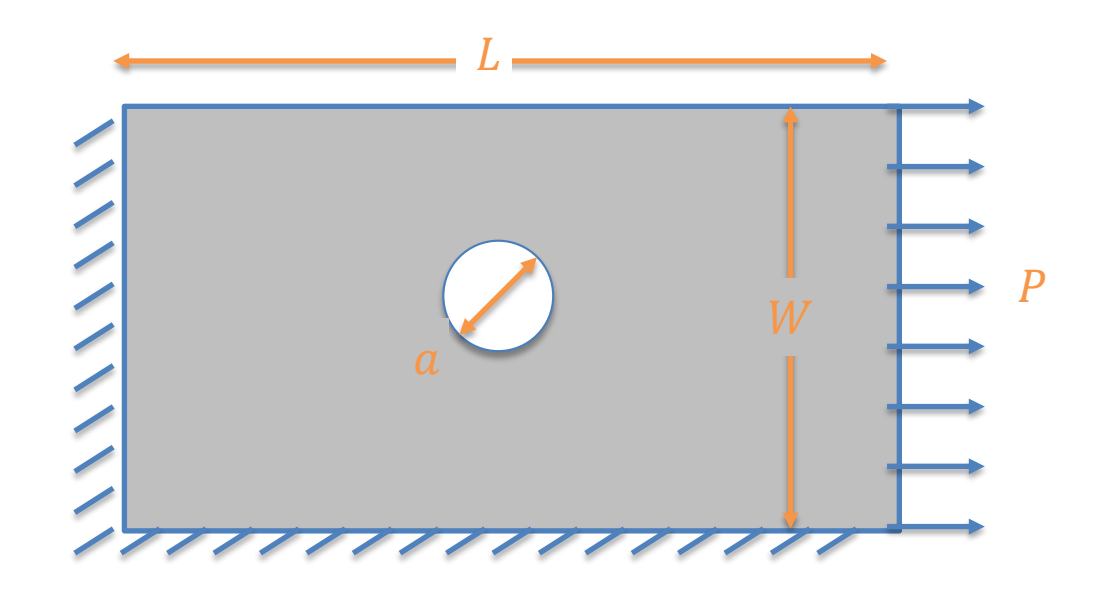

A M

# **Pre-Analysis**

- Analytical solution exists only for an infinite plate with a hole
- Approximate analytical solutions
  - Displacement (without hole)

$$\Delta L = \frac{\sigma_{xx} \times L}{E} = \frac{1 \times 10^6 psi \times 5 in}{29 \times 10^6 psi} = 0.34 in$$

- Radial stress (infinite plate with hole)  $\sigma_r(r,\theta) = \frac{1}{2}\sigma_0 \left[ \left( 1 - \frac{a^2}{r^2} \right) + \left( 1 + 3\frac{a^4}{r^4} - 4\frac{a^2}{r^2} \right) \cos 2\theta \right]$
- Tangential stress (infinite plate with hole)  $\sigma_{\theta}(r,\theta) = \frac{1}{2}\sigma_0 \left[ \left( 1 + \frac{a^2}{r^2} \right) - \left( 1 + 3\frac{a^4}{r^4} \right) \cos 2\theta \right]$
- Shear stress (infinite plate with hole)

$$\tau_{r\theta}(r,\theta) = -\frac{1}{2}\sigma_0 \left(1 - 3\frac{a^4}{r^4} + 2\frac{a^2}{r^2}\right)\sin 2\theta$$

• Normal stress (infinite plate with hole)  $\sigma_0 = 1 \times 10^6 psi$ ,

 $\sigma_{nominal} = \frac{F}{A} = \frac{1 \times 10^6 \ lb}{0.2 \times (5.0 - 0.5) \ in^2} = 1.11 \times 10^6 \ psi$ Concentration factor for an infinite plate with hole is K = 3:  $\sigma_{xx_{max}} = K \times \sigma_0 = 3.0 \times 1 \times 10^6 = 3.0 \times 10^6$ 

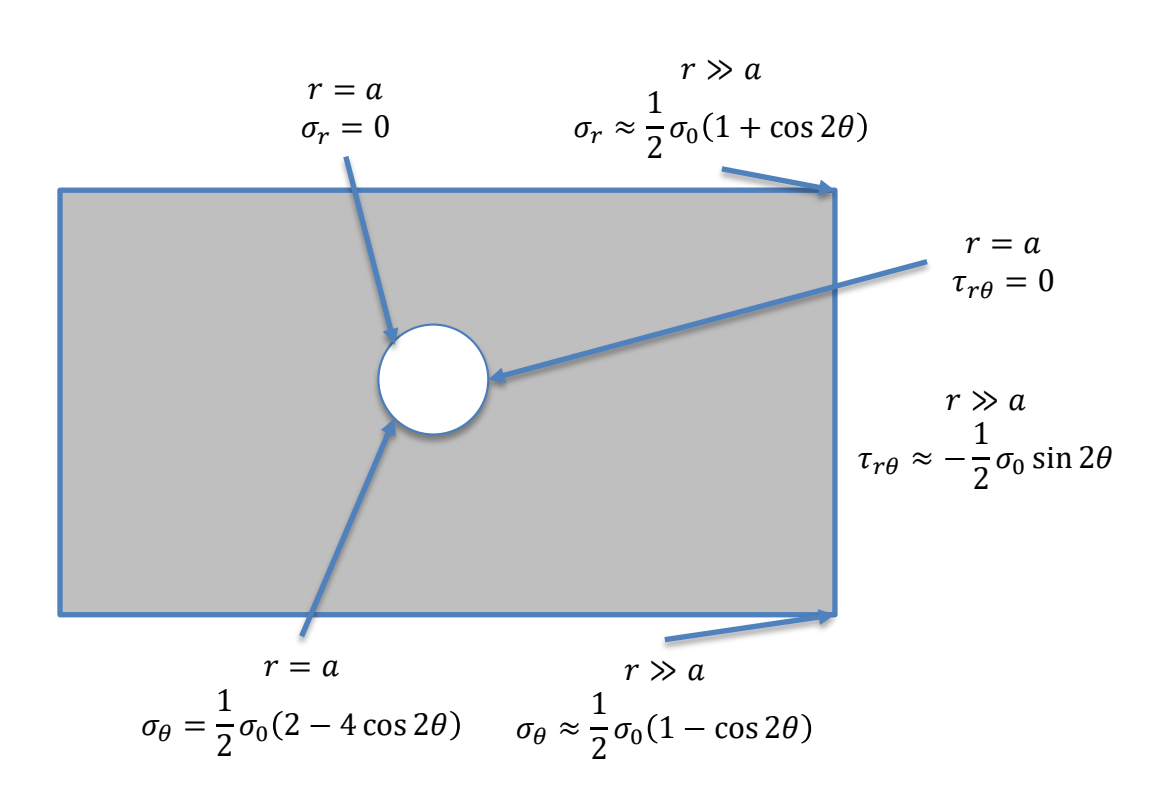

ĀM

UNIVERSLTV

## Start-Up

- Make sure you have an HPRC account and VPN service installed
- Go to https://portal.hprc.tamu.edu/
- Select 'Ada OnDemand Portal'
- Use your NetID and password to login
- In the toolbar at the top, select 'Interactive Apps' and select 'Ansys Workbench'
- Select/enter these values from/in drop-down/textbox
  - Ansys version: ANSYS/2019R3, Number of hours: 4, Number of cores: 1, Memory per core (GB): 2, Node type: GPU, Email (optional): (Enter your email address to get the status of your session).

LEXAS A&M

Ā M

- Click the 'Launch' button
- A new page opens, wait if it says so. Once a session has been setup click on 'Launch noVNC in New Tab' button
- Ansys Workbench will open in a new tab.
- Make sure not to close the tab and keep on saving the progress in '/scratch/user/netid/ansys\_first\_tutorial'.
- And if you have then do not panic, go to the previous tab and click 'Launch noVNC in New Tab' button again

## Start-Up

- Workbench will start in a new tab of your browser
  - make sure to click on 'maximize' button at the right top corner so that you see the complete window

- Familiarize yourself with the interface toolbar, toolbox, ribbon bar, status bar
- Select 'Static Structural' from the toolbox
- Select 'U.S. Engineering...' from toolbar>Units
- Create a new material and name it
- Linear isotropic elastic material having Young's modulus of  $29 \times 10^6 psi$  and Poisson's ratio of 0.3

#### Geometry

 Double click on 'Geometry' option under 'Static Structural' system in 'Project Schematic' (those who are using their own computers, right-click on 'Geometry' and select 'New DesignModeler Geometry')

- Again make sure to 'Maximize' it and acquaint yourself with the interface.
- Update the units once again
- Follow in class instructions to create 2D geometry of a 10"x5" plate with 0.5" diameter hole in the center

## Mesh

• Double click on 'Model' option under 'Static Structural'

TEXAS A

- 'Maximize' the new window
- Update the units to U.S. Customary (in, lbm,...)' by clicking on 'Metric...' text on the lower right hand-side on the status bar.
- Follow in class instruction to discretize the geometry into 0.1" sized elements and refine it 3 times around hole

# Physics Setup

- TEXAS A&M UNIVERSITY
- Continue in the 'Mechanical' interface
- Assign the material properties created during start-up to the meshed geometry
- Select the behavior of the geometry as plane stress and assign a thickness of 0.2" to the geometry
- Apply 'Frictionless Support' (fixed displacement normal to edge/plane and no traction along the edge/plane) on the left and bottom edges and a 'Pressure' of  $1 \times 10^6$  psi on the right edge.

## Numerical Solution and Results

- Continue in the 'Mechanical' interface
- Call for the results of deformation and radial, tangential, normal (along x-axis) and shear stresses

LEXA

- Solve for these results
- Look at the solutions for deformation and stress distribution in the plate

#### Results

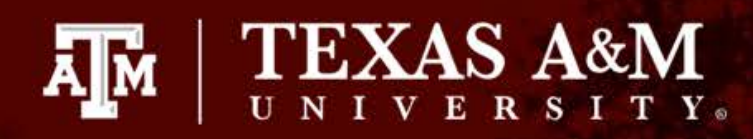

1 000

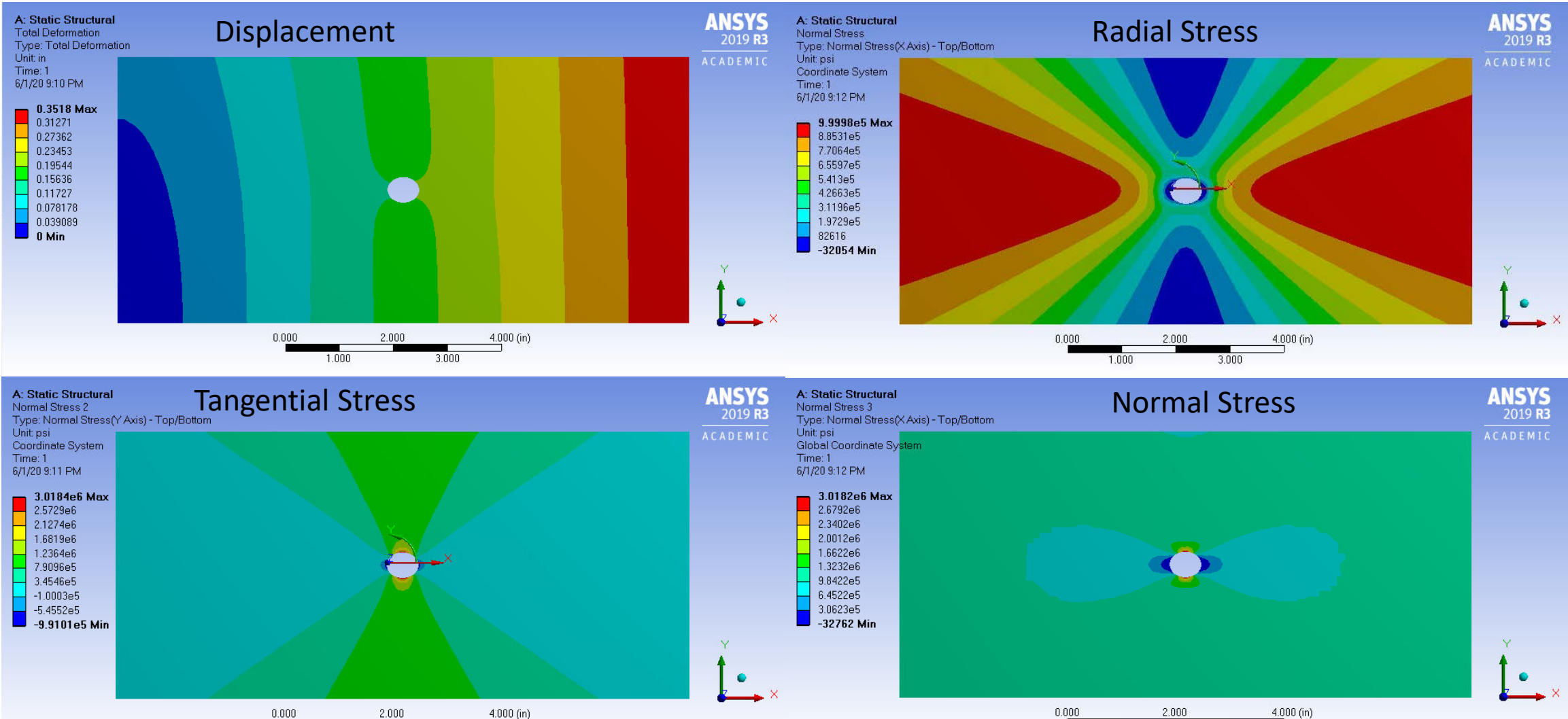

2.000 4 1.000 3.000

# Verification and validation

Comparison of the numerical results with analytical approximate solutions:

| Quantity                  | Analytical                             | Numerical                                          |
|---------------------------|----------------------------------------|----------------------------------------------------|
| Max displacement          | 0.34 in                                | 0.35 in                                            |
| Max $\sigma_{xx}$         | $3.0 	imes 10^6 \ psi$                 | $3.02 \times 10^6 \ psi$                           |
| $\sigma_r$ Max, Min       | $1.0	imes10^6$ , $0.0\ psi$            | $0.99 	imes 10^{6}$ , $-0.03 	imes 10^{4} \ psi$   |
| $\sigma_{	heta}$ Max, Min | $3.0	imes10^6$ , $-1.0	imes10^6$ psi   | $3.02 \times 10^{6}$ , $-0.99 \times 10^{5} \ psi$ |
| $	au_{r	heta}$ Max, Min   | $0.5	imes10^6$ , $-0.5	imes10^5$ $psi$ | $0.67	imes10^5$ , $-0.67	imes10^5$ $psi$           |

ТЕХА

A M

Do not forget to save the project.

#### Exercises

• Files of the Workbench project we worked on in today's session are available on ada through the portal (https://portal-ada.hprc.tamu.edu)

- In Ansys Workbench, open the following file /scratch/training/intro\_ansys/intro\_fea\_ansys\_day1/fea\_first\_session.wbpj
- Use the File/save as menu to save the project in your scratch space: /scratch/user/netid/filename (replace netid with your netid)
- Next, try refining the mesh and comparing the results
- Model quarter of the model and apply 'Symmetry' on the new edges using the procedure given at <u>https://confluence.cornell.edu/display/SIMULATION/Plate+With+a+ Hole</u> <u>+-+Physics+Setup</u> and compare the results
- Attempt the exercises given at <u>https://confluence.cornell.edu/display/SIMULATION/Plate+With+a+ Hole</u> <u>+-+Exercises</u>

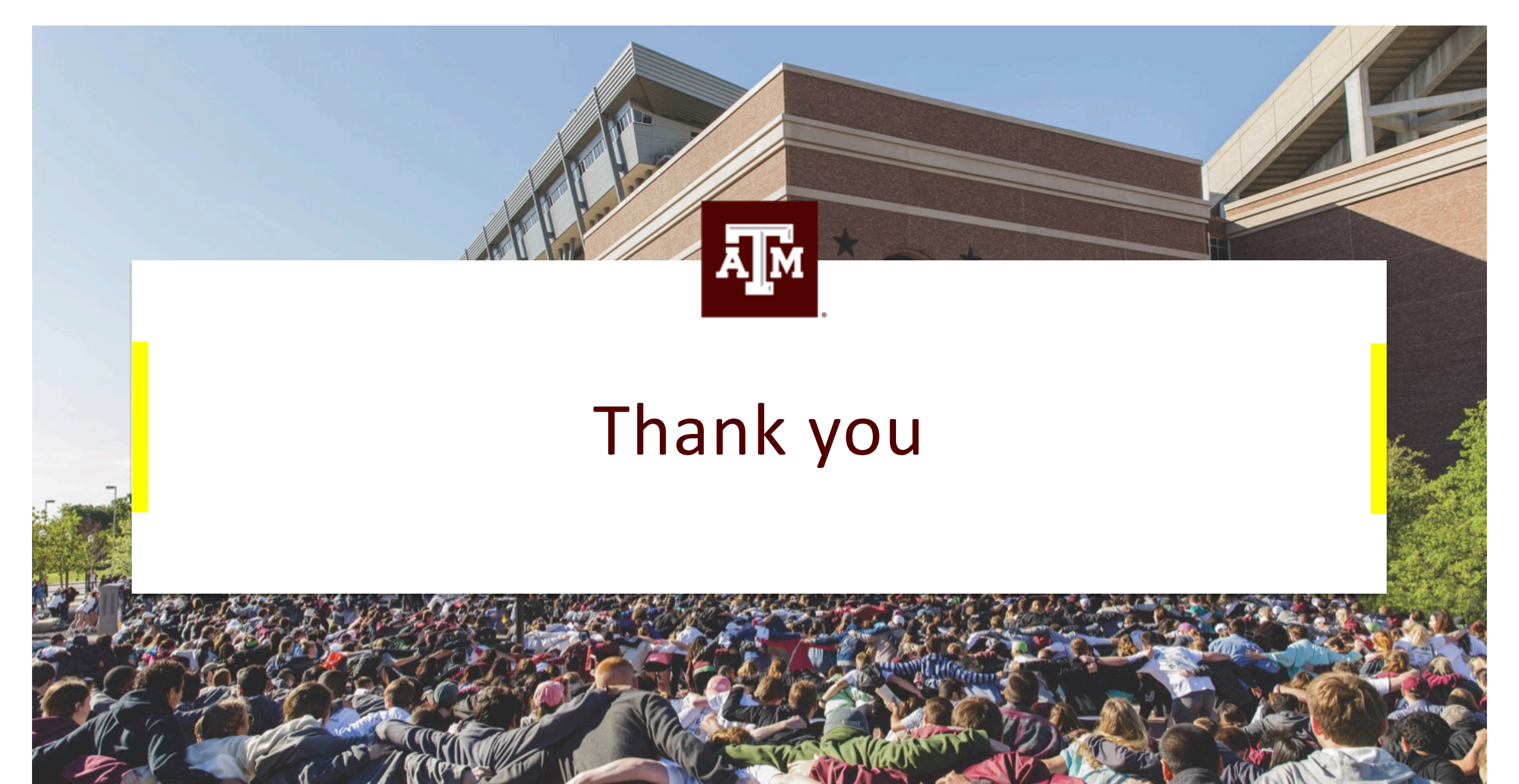